# VPort P06HC-1V Series Quick Installation Guide

### **Moxa IP Camera**

Version 1.0, April 2021

Technical Support Contact Information www.moxa.com/support

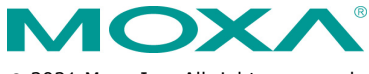

© 2021 Moxa Inc. All rights reserved.

P/N: 1802000064010

# Overview

The VPort P06HC-1V Series square-type IP cameras provide an HD (720P, 1280 x 720) video image, and feature 3 H.264/MJPEG video streams, giving them the versatility and ruggedness to excel in many different installations and environments for IP video surveillance applications. In addition, the cameras comply with a portion of EN 50155 specifications covering operating temperature, power input voltage, surge, ESD, and vibration, making them suitable for a variety of industrial applications. The cameras feature a -40 to 55°C operating temperature, a rugged M12 Ethernet port, 1 PoE power input, and a selectable lens.

# Package Checklist

Moxa's VPort P06HC-1V Series is shipped with the following items. If any of these items are missing or damaged, please contact your customer service representative for assistance.

- 1 × VPort P06HC-1V Series IP camera (lens included)
- 1 x quick installation guide
- 1 x warranty card

**NOTE** Check the model name on the VPort's side label to determine if the model name is correct for your order.

**NOTE** This product must be installed in compliance with your local laws and regulations.

### Features

- 1/2.7" HD progressive CMOS image sensor
- Video stream up to 30 frames/sec at HD (1280x720) resolution
- High image quality with WDR (wide dynamic range) and DNR
   (Digital Noise Reduction) supported
- Minimum illumination is up to 0.2 lux (color)
- Provides 3 video streams for H.264/MJPEG simultaneously
- Supports video quality configuration with fixed bit rate (CBR) and fixed quality (VBR)
- Video latency under 350 ms
- DynaStream<sup>™</sup> for network efficiency with dynamic frame rate change
- HD/SVGA/Full D1/4CIF/VGA/CIF/ QCIF resolution
- TCP, UDP, and HTTP network transmission modes
- Supports DHCP OPT66/67 for automatic configuration from a TFTP server, making it easy to batch configure several units
- Supports RTSP streaming
- Supports multicast (IGMP) video streaming
- Supports SNMPv1/v2C/v3 for network system integration and management
- Supports QoS (ToS) for transmission priority
- Built-in web server for easy configuration
- Accessible IP filtering
- UPnP supported

- Complies with all EN 50155 mandatory test items (This product is suitable for rolling stock railway applications, as defined by the EN 50155 standard. For a more detailed statement, click here: www.moxa.com/doc/specs/EN\_50155\_Compliance.pdf)
- 1 10/100BaseT(X) port with M12 D-code connector
- PoE (Power-over-Ethernet, IEEE 802.3af) supported
- -40 to 55°C (EN 50155, class OT2) operating temperature for rolling stock environments
- CE, FCC, UL 62368-1
- Built-in tamper alarm and Video Motion Detection (VMD)
- Supports FTP for alarm message or image transmission
- Supports HTTP event server
- 5-year warranty

# **Product Description**

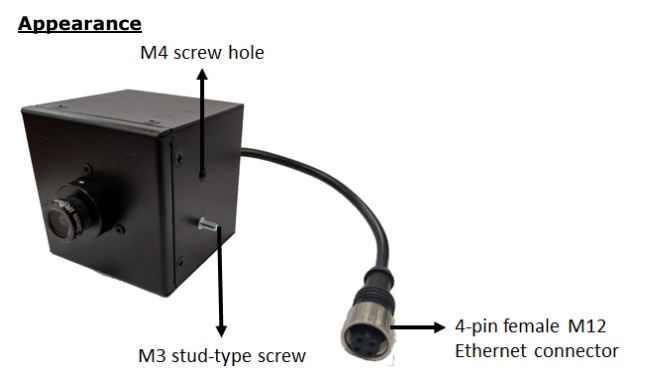

 4-pin female D-code M12 Ethernet connector: Can be used for both the PoE power supply (Mode A) and Auto MDI/MDI-X Ethernet connection

| PIN | ТΧ  |   |
|-----|-----|---|
| 1   | TD+ | 2 |
| 2   | RD+ |   |
| 3   | TD- |   |
| 4   | RD- | 1 |

**NOTE** To connect the VPort P06HC-1V to a network, use an Ethernet cable with D-code M12 connector and an M12 PoE switch or RJ45 PoE switch.

| M12 male to M12 male cable | M12 PoE Switch                            |
|----------------------------|-------------------------------------------|
|                            | (e.g., TN-5508-4PoE)                      |
| $\diamond$                 | 60 60<br>60 60<br>60 60<br>60 60<br>60 60 |
| M12 male to RJ45 cable     | RJ45 PoE switch<br>(e.g., EDS-P510)       |
| Q                          |                                           |

### **NOTE** The power input current of the VPort P06HC-1V is 48 VDC, 0.17 A, with maximum power consumption of approximately 8 W.

**NOTE** This equipment is designed for indoor installation only; it is not intended to be used for outdoor applications.

M3 stud-type screw/M4 screw hole: There are 2 M3 stud-type screws and 2 M4 screw holes on 2 sides of this camera for installation in an external housing bracket. If you provide your own bracket, we suggest using a torque of 4 kg-cm for both screws. Make sure that the screws do not extend more than 6 mm into the housing.

### VP-06HCBC1 Installation

The VP-06HCBC1 is an optional bracket designed for installing the VPort P06HC-1V series IP camera on the side of a train. The bracket can be used to install the camera on either the left or right side of the train. In either case, the camera's line of sight will be horizontal.

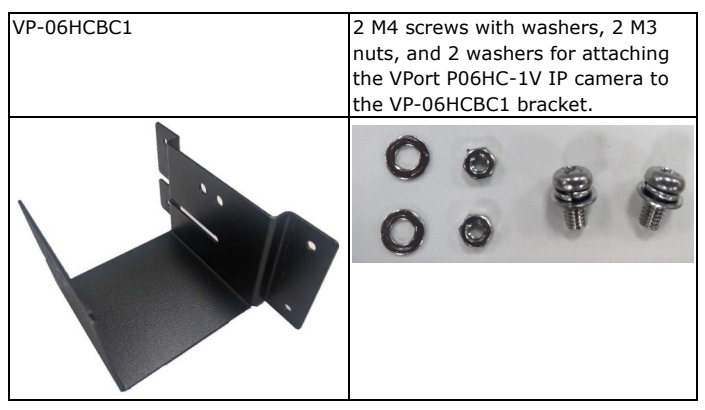

**Step 1:** Place the VPort P06HC-1V camera on the VP-06HCB1 bracket. Point the lens in the direction indicated in the following diagrams.

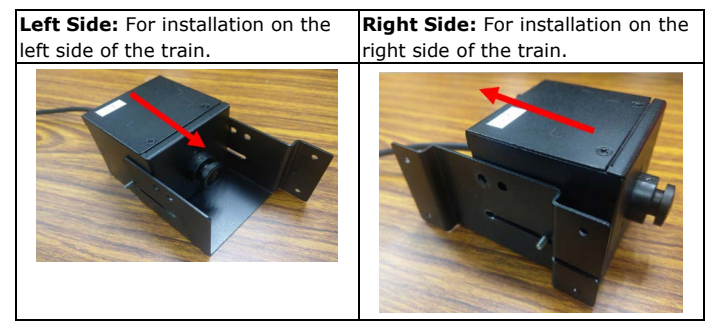

To fix the camera to the bracket, extend the M3 stud-type screws through the slits in the sides of the VP-06HCBC1 bracket, as shown above.

**Step 2:** Confirm that the image from the camera is correct and then use the M4 screws and M3 nuts with washers to fix the camera to the bracket.

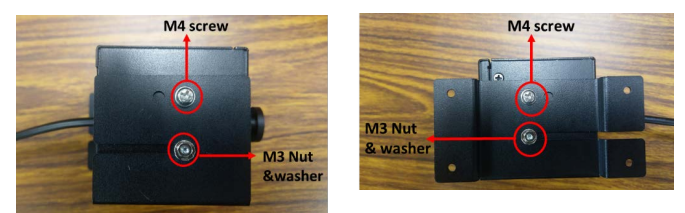

- For the M4 screws, use a torque of 6 kg-cm
- For the M3 nut with washer, use a torque of 5 kg-cm

**Step 3:** Install the VP-06HCBC1 bracket on the inside wall of the train using the proper M4-type screw-sets (prepared by the user).

**NOTE** Use M4 screws with shaft diameter of 3 mm to fix the VP-06HCBC1 on the wall of the train. We recommend using a spring washer with the screw to prevent the screw from coming loose due to vibrations.

### Software Installation

Step 1: Configure the IP address of the VPort P06HC-1V Series.

When the VPort P06HC-1V Series is first powered on, the POST (Power On Self Test) will run for a few moments (about 50 seconds). The network environment determines how the IP address is assigned.

#### **Network Environment with DHCP Server**

For this type of network environment, the unit's IP address will be assigned by the network's DHCP server. Refer to the DHCP server's IP address table to determine the unit's assigned IP address. You may also use the Moxa VPort and EtherDevice Configurator Utility (edscfgui.exe), as described below:

### Using the Moxa VPort and EtherDevice Configurator Utility (edscfgui.exe)

Run the edscfgui.exe program to search for the VPort. After the 1. utility's window opens, you may also click on the Search button

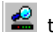

🙎 to initiate a search.

When the search has concluded, the Model Name, MAC address, IP 2. address, serial number, firmware/BIOS version, and HTTP port of the VPort will be listed in the utility's window.

| 🖀 Moxa Ethernet Switch And Video Server Configurator |                 |                 |                   |        |      |                                                                                                    |                                                                                                    |
|------------------------------------------------------|-----------------|-----------------|-------------------|--------|------|----------------------------------------------------------------------------------------------------|----------------------------------------------------------------------------------------------------|
| List Serv                                            | er Firmware Cor | nfiguration Cor | nvert View Help   |        |      |                                                                                                    |                                                                                                    |
| 2 2                                                  | IP 🛃 🕼 🛱        | 2 🖬 🔟 📤         |                   |        |      |                                                                                                    |                                                                                                    |
| Index                                                | Model           | IP Address      | MAC Address       | Status | Name | Model                                                                                                    | VPortP06HC-1V                                                                                                    |
| 1                                                    | VPortP06HC-1V   | 10.123.42.25    | 00:90:£8:11:22:09 |        |      | HP Address<br>Netmask<br>Gateway<br>MAC Address<br>Serial No<br>Firmware Ver.<br>Buistime<br>Bios Ver.<br>Http port | 10.12.42.25<br>10.22.42.25<br>10.22.42.1<br>0.059.ce11.22.295<br>0.050000000<br>0.0000000<br>0.00000000<br>0.00000000 |

You can double click the selected VPort, or use the IE web browser to access the VPort's web-based manager (web server).

#### Non DHCP Server Network Environment

If your VPort P06HC-1V Series is connected to a network that does not have a DHCP server, then you will need to configure the IP address manually. The default IP address of the VPort P06HC-1V is 192.168.127.100 and the default subnet mask is 255.255.255.0. Note that you may need to change your computer's IP address and subnet mask so that the computer is on the same subnet as the VPort.

To change the IP address of the VPort manually, access the VPort's web server, and then navigate to the System Configuration -> Network → General page to configure the IP address and other network settings. Select the **Use fixed IP address** checkbox to ensure that the IP address you assign is not deleted each time the VPort is restarted.

Step 2: Accessing the VPort P06HC-1V's web-based manager

Type the IP address in the web browser's address input box and then press enter.

Step 3: Install the ActiveX Control Plug-in

A security warning message will appear the first time you access the VPort's web-based manager. The message is related to installing the VPort AcitveX Control component on your PC or notebook. Click Yes to install this plug-in to enable the IE web browser for viewing video images.

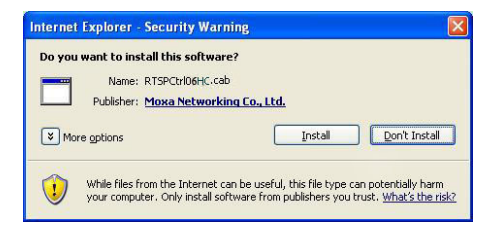

**NOTE** For Windows XP SP2 or later operating systems, the ActiveX Control component will be blocked for system security reasons. In this case, the VPort's security warning message window may not appear. You should unlock the ActiveX control blocked function or disable the security configuration to enable the installation of the VPort's ActiveX Control component.

**Step 4:** Configure authentication for accessing the VPort's web-based manager.

When accessing the VPort's web-based manger, authentication is required. The default administrator account name is "admin" and the default password is "moxamoxa". After accessing the camera using the default admin password, you will need to change the password for security reasons. The default admin password (moxamoxa) can only be used once.

# **Change Password**

Admin Password

Admin Password:

Confirm Password:

| ••••• | - |
|-------|---|
| ••••• |   |

Note: Admin password must be either blank, or from 8 to 16 characters.

Save

**NOTE** For network security reasons, do not lose the new admin password. If you lose the password, you will need to send the VPort back to Moxa for repair. *Note that you will be assessed a repair charge for this service.* 

Step 5: Access the homepage of the VPort web-based manager.

After installing the ActiveX Control component and changing the admin password, the homepage of the VPort P06HC-1V's web-based manager will appear. Check the following items to make sure the system was installed properly:

- 1. Video Images
- 2. Video Information

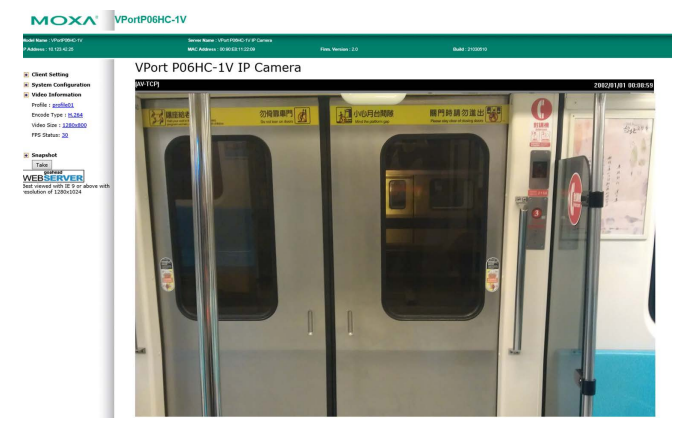

Step 6: Access the VPort's system configuration.

Click on **System Configuration** to access the overview of the system configuration to change the configuration. **Model Name, Server Name, IP Address, MAC Address**, and **Firmware Version** appear on the green bar near the top of the page. Use this information to check the system information and installation.

For details of each configuration, check the user's manual, which can be downloaded from the Moxa website's download center.

| MOXV                           | VPortP06HC                   | -1V                                            |                                       |                                                                           | www.moxa.com                                                          |
|--------------------------------|------------------------------|------------------------------------------------|---------------------------------------|---------------------------------------------------------------------------|-----------------------------------------------------------------------|
| Rodel Name : VPortP9040-IV     | Serv                         | er Name : VPort POSHO-FV1P Camera              |                                       |                                                                           |                                                                       |
|                                |                              |                                                |                                       |                                                                           |                                                                       |
| Home<br>Main Menu<br>GentVerv  | System Con<br>Welcome to the | figuration<br>System Configuration pages. A br | ief description of each configuration | proup is given below. Click on a plus sign in the left pane to expand a g | rroup, and then click on the name of the page you would like to open. |
| n interes                      | Celegory                     | Rests.                                         | Description and Content               |                                                                           |                                                                       |
| H 🛄 System                     | Frolles                      | Configuration                                  | Configure ONV37 Profile setting       | p                                                                         |                                                                       |
| II 🔛 Network                   |                              | General                                        | Setting Host Name and Date/T          | ine                                                                       |                                                                       |
| 8 🛄 Video                      |                              | Account                                        | Administrator, User and Demo          | Account Privileges Hanagement                                             |                                                                       |
| II 🔛 Metadata                  |                              | System Log                                     | System Log and operation info         | mater                                                                     |                                                                       |
| 8 Ga Streaming                 | System                       | System Parameter                               | System parameters informatio          | n and Import/Export function                                              |                                                                       |
| If Ga Event                    |                              | Pinnware Opprade                               | Remote Firmware Upgrade               |                                                                           |                                                                       |
| S Actors                       |                              | Factory Default                                | <b>Reset to Factory Default</b>       |                                                                           |                                                                       |
|                                |                              | Reboot                                         | Device will reboot for restartin      | g system                                                                  |                                                                       |
| East strend with 15 6 or shown |                              | General                                        | The IP network settings of this       | Wheet                                                                     |                                                                       |
| with resolution of 1280x1024   |                              | Universal PoP                                  | Enable UPsP function                  |                                                                           |                                                                       |
|                                |                              | Tas                                            | Canfigure YoS (Type of Service        | 6                                                                         |                                                                       |
|                                | Network                      | Accessible IP                                  | Set up a list to control the acc      | as permission of clients by checking their IP address                     |                                                                       |
|                                |                              | SMPP                                           | Configure the SMMP settings           |                                                                           |                                                                       |
|                                |                              | Telnet                                         | Configure Telnet                      |                                                                           |                                                                       |
|                                |                              | LLDP                                           | Configure LLDP                        |                                                                           |                                                                       |
|                                |                              | Image Setting                                  | Configure the information of vi       | deo image                                                                 |                                                                       |
|                                | 1644                         | Camera Setting                                 | Configure the attributes of vide      | io image                                                                  |                                                                       |
|                                | VIDEO                        | Privacy Mask                                   | Configure the Privacy Mask set        | tings                                                                     |                                                                       |
|                                |                              | Video Encoder                                  | Set up the Encode Standard (7         | OPEG or H.264), Size (Resolution), PPS, Quality and Multicast settings    |                                                                       |
|                                | Metodata                     | Netadata                                       | Configure Netadata settings           |                                                                           |                                                                       |
|                                | Streaming                    | CERPYN                                         | Canfigure CBRPva settings             |                                                                           |                                                                       |
|                                |                              | Enable Event                                   | Enable/Disable all Event Produ        | cer .                                                                     |                                                                       |
|                                |                              | Notion Detection                               | Canfigure Motion Detection set        | tings                                                                     |                                                                       |
|                                | tweed                        | Camera Tamper                                  | Configure Camera Tamper sett          | inga                                                                      |                                                                       |
|                                |                              | Sequential Seapshot                            | Configure Sequential Snapshol         | settings, Schedule and transmit destinations                              |                                                                       |
|                                |                              | Action Canfig                                  | Configure detail Action activati      | on.                                                                       |                                                                       |
|                                | Actives                      | Action Trigger                                 | Configure Action Trigger for Ex       | ent trigger condition specify Action Configs                              |                                                                       |

### **Firmware Upgrade**

Use the VPort's web-based manager UI to upgrade the firmware. The "Firmware Upgrade" page is located at:

System Configuration > System > Firmware Upgrade.

### Firmware Upgrade

Browse Upgrade

Take the following steps to upgrade the firmware:

Step 1: Press the Browse button to select the firmware file.

**Step 2:** Click on the **Upgrade** button to upload the firmware to the VPort.

Step 3: The system will start the firmware upgrade process.

**Step 4:** Once **Success .....Step 3/3 : System reboot** is displayed, wait 30 seconds for the VPort to reboot.

| Model Name : VPort00                                                 | Server Name : VPort P00HC-1V IP Car                                                                                                    | nera                             |                                               |
|----------------------------------------------------------------------|----------------------------------------------------------------------------------------------------|----------------------------------|-----------------------------------------------|
| P Address : 192.168.127.102                                          | MAC Address : 00.90.E8:11:22:35                                                                                                    | Firm, Version : 1.0              | Build : 18042416                              |
| Home                                                                 | Firmware is upgrading, Please d                                                                                                    | on't power off the               | device before the system reboot is completed! |
| Main Menu<br>- Overview<br>P M Profiles                              | Step 1/3 : Transmit Firmware Fi<br>Step 2/3 : Update Firmware File                                                                         | le> Success<br>> Start           |                                               |
| Configuration  System  General  Account  System Log                  | Firmware Informaton<br>MagicCode : 8030<br>Total Files : 2<br>CheckSum : 9D5610E<br>Total Length : 20449260<br>Version : 1.0.0             |                                  |                                               |
| System Parameter     Firmware Upgrade     Factory Default     Reboot | File info<br>Filename:kernel<br>version:1.0.0<br>data size: 1943004                                                                        |                                  |                                               |
| Network     Video     Metadata     Event                             | 05% 10% 15% 20% 25% 30% 35% 40%<br>55% 60% 65% 70% 75% 80% 85% 90%<br>File info<br>Filename:rootfs<br>version:1.0.0<br>data size: 18505728 | 45% 50%<br>95% 100%              |                                               |
| Actions  Best viewed with IE10 or above with resolution of 1280x1024 | 05% 10% 15% 20% 25% 30% 35% 40%<br>55% 60% 65% 70% 75% 80% 85% 90%<br>Step 2/3 : Update Firmware File<br>Step 3/3 : System reboot          | 45% 50%<br>95% 100%<br>> Success |                                               |

**NOTE** Do not turn off the power or disconnect the network during the firmware upgrade process, or the system may not reboot properly if the firmware upgrade process was not completed.

# Wiring Requirements

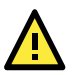

# ATTENTION

#### Safety First!

Be sure to disconnect the power cord before installing and/or wiring your Moxa VPort P06HC-1V. Calculate the maximum possible current in each power wire and common wire. Observe all electrical codes dictating the maximum current allowable for each wire size. If the current goes above the maximum ratings, the wiring could overheat, causing serious damage to your equipment.

You should also pay attention to the following:

- Use separate paths to route wiring for power and devices. If power wiring and device wiring paths must cross, make sure the wires are perpendicular at the intersection point.
- You can use the type of signal transmitted through a wire to determine which wires should be kept separate. The rule of thumb is that wiring that shares similar electrical characteristics can be bundled together.
- Keep input wiring and output wiring separated.
- We strongly advise labeling wiring to all devices in the system.

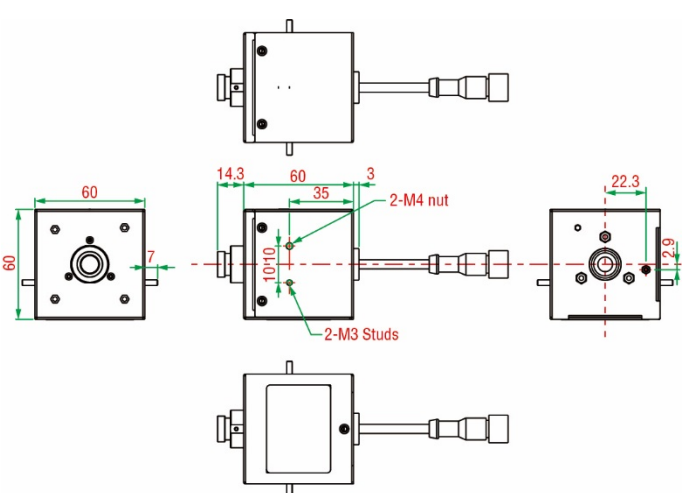

# Dimensions (mm)

# Specifications

| Input Current         | 0.17 A @ 48 VDC            |
|-----------------------|----------------------------|
| Operating Temperature | -40 to 55°C (-40 to 131°F) |
| Storage Temperature   | -40 to 85°C (-40 to 185°F) |

**NOTE** This product is intended to be supplied by a UL Listed Power Adapter or DC Power source marked 'L.P.S' or 'Limited Power Source', rated PoE 48 VDC, 0.17 A, and Tma 55°C.

> The power cord adapter should be connected to a socket outlet with an earthing connection or the power cord and adapter must comply with Class II construction.

### **Support and Resources**

For the latest product information, please visit our website at <a href="https://www.moxa.com/en/support">https://www.moxa.com/en/support</a>.